# LAN-Serial Converter 取り扱い説明書

Rev.1 2021年5月

株式会社アンペール

(1/6)

### 1. 概要

本品はRS-232機器をLANへ接続する変換器です。

### 2.特徴

RS-232信号をLANのTCP/IPプロトコルへ変換する事により、遠距離からの制御、監視が可能になります。

RS-232ポートを4つ有し、配線の集約ができます。

USBマスストレージクラスホスト機能を有し、USBフラッシュメモリにより設定が可能です。

#### 3. 仕様

### 3-1. 仕様一覧

| 項目             | 仕様                                      |
|----------------|-----------------------------------------|
| [LANインターフェース部] |                                         |
| ·通信速度          | 10/100Mbps                              |
| ·物理層           | 10BASE-T/100BASE-TX IEEE802.3/IEEE802.u |
| ・プロトコル         | TCP/IP                                  |
| [RS-232部]      |                                         |
| 通信速度           | 100~115, 200bps                         |
| ・ポート数          | 4                                       |
|                |                                         |
| USBポート         | USB2.0タイプA マスストレージクラス ホスト               |
| 電源             | 電圧:7~36[V] コネクタ:B3PS-VH/日本圧着端子製造社       |
| 使用温度·湿度        | 0~40[℃] 結露無き事                           |
| 保存温度·湿度        | 0~60[℃] 結露無き事                           |
| 雰囲気            | 腐食性ガスを含まないこと。                           |
| 外形·質量          | (基板寸法)90×60mm                           |

3-2. コネクタの名称と機能

| 記号  | 名称·機能       | COMポート名 | TCPポート番号 |
|-----|-------------|---------|----------|
| CN1 | 電源          |         |          |
| CN2 | (デバッガ)※     |         |          |
| CN3 | LAN         |         |          |
| CN4 | USB         |         |          |
| CN5 | (LED) ※     |         |          |
| CN6 | (シリアルポート6)※ |         |          |
| CN7 | (シリアルポート7)※ |         |          |

(2/6)

| CN8  | (欠番)     |      |      |
|------|----------|------|------|
| CN9  | (欠番)     |      |      |
| CN10 | シリアルポート0 | COM1 | 6801 |
| CN11 | シリアルポート1 | COM2 | 6802 |
| CN12 | シリアルポート2 | COM3 | 6803 |
| CN13 | シリアルポート3 | COM4 | 6804 |

※:未使用

3-3.外形図

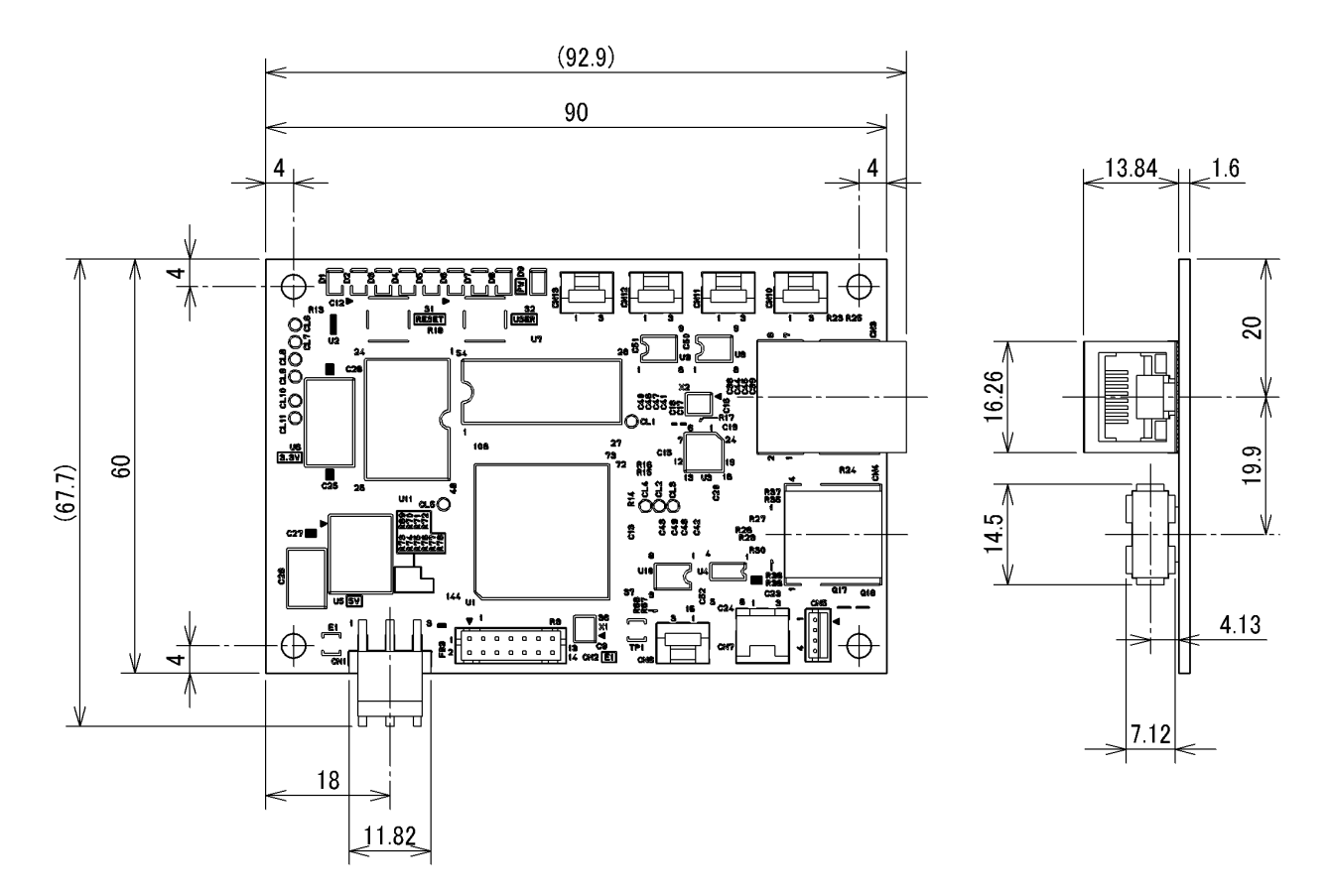

※取付穴径は 3.4[mm]です。

#### 3-4. コネクタ信号表

3-4-1.CN1-電源

| 番号    | 1  | 2   | 3  |
|-------|----|-----|----|
| 機能·名称 | +V | GND | FG |

日本圧着端子製造社製B3PS-VHを使用しています。

「+V」と「GND」は7~36[V]の直流電源に接続してください。

「FG」は基板取付穴に接続され、フェライトビーズを介し「GND」と接続されています。よって「FG」と「GN D」は直流的には接続されています。

3-4-2.CN3-LAN

100BASE-TXに対応したRJ-45モジュラジャックです。

#### 3-4-3.CN4-USB

USBタイプAコネクタです。USBフラッシュメモリを接続します。

#### 3-4-4.シリアルポート

日本圧着端子製造社製B03B-ZESK-1Dを使用しています。

RXDは本ボードが受信する線、TXDは本ボードが送信する線です。

| 番号    | 1   | 2   | 3   |
|-------|-----|-----|-----|
| 機能·名称 | RXD | TXD | GND |

# 4. 設置

外形寸法図を参照し、4か所の穴で、基板にストレスの無いように固定してください。部品実装面は15[mm]以上。リード半田面は5[mm]以上空間を開けてください。さらに、温度が仕様外にならない事を確認して下さい。

取付は \$\phi 3[mm] のネジを使用してください。

### 5. 設定

#### 5-1. 概要

本ボードの設定は、USBフラッシュメモリ上のファイルにて行います。パソコンなどで設定をファイルに記述した後、本ボードのUSBコネクタに接続し電源を投入すると、ファイルの通りの設定で起動します。

#### 5-2. 設定ファイルの準備

USBフラッシュメモリのフォーマットはFAT32である必要があります。 ファイル名を「setup.ini」としたテキストファイルを作成します。 記述例:

| SUBNETMASK_255.255.255.0 |
|--------------------------|
| IP_192.168.1.2           |
| GATEWAY_192.168.1.254    |
| :COM1_SCI_115200_N_1     |
| :COM2_SCI_9600_E_2       |
| :COM3_SCI_38400_O_1      |
| :COM4_SCI_115200_N_1     |

※「」」は半角スペースを表しています。

第1行の「SUBNETMASK」はサブネットマスクを設定します。

第2行の「IP」は本機のIPアドレスを記述しています。

第3行の「GATEWAY」はデフォルト・ゲートウェイのアドレスを設定します。違うネットワークアドレス(外のネットワーク等)との通信が必要な場合は、ルータ等のアドレスを設定します。同一ネットワーク内での使用では必要ありません。

第4行以降、「:COM」から始まる行は、各シリアルポートの通信パラメータを記述しています。

「COMn」のnでポート番号を指定します。COM1はコネクタCN10に対応します。COM1~COM4はそれぞ れ基板上のコネクタCN10~CN13に対応します。

第2項は文字「SCI」固定です。

第3項は通信速度を記述します。100~115200の間の値をで指定してください。単位は[bit/s]です。

第4項はパリティビットを指定します。「N」:無し/「E」:偶数/「O」:奇数

第5項はストップビットを指定します。「1」か「2」を指定します。

上記のファイルを保存したUSBメモリを接続し電源投入すると、内容を反映して起動します。 同時に内容を内部メモリに保存しますので、次回以降はUSBメモリは不要です。

# 6. 使用方法

### 6-1.TCP/IPポート番号

4本のシリアルポートとTCP/IP上のポート番号は下記のように対応しています。

| COM番号 | 基板のコネクタ番号 | TCP/IPのポート番号 |
|-------|-----------|--------------|
| COM1  | CN10      | 6801         |
| COM2  | CN11      | 6802         |
| COM3  | CN12      | 6803         |
| COM4  | CN13      | 6804         |

# 6-2. Tera Termの設定例

LAN 側でのTeraTermの接続設定は下記のようにします。 TCP/IPを選択し、IPアドレスを指定します。 TCPポート#は前項の6801から6804の値を指定します。

サービスは「その他」を選択します。

| Tera Term: 新しい接続 |                                                                                                    | ×      |
|------------------|----------------------------------------------------------------------------------------------------|--------|
| ® TCP/IP         | ホスト(T): 192.168.nnn.nnn<br>ビヒストリ(O)<br>サービス: O Telnet TCPポート#(P): 6801<br>O SSH SSHバージョン(V): SSH2<br>●その他 IPバージョン(N): AUTO | >      |
| Οシリアル(E)         | ポート( <u>B)</u> : COM1: 通信ポート (COM1)                                                                                        | $\sim$ |
|                  | OK キャンセル ヘルプ( <u>H</u> )                                                                                                   |        |

# 7. 改訂履歴

| 版 | 日付      | 内容                              |
|---|---------|---------------------------------|
| 0 | 2021年3月 | 初版                              |
| 1 | 2021年5月 | 設定項目に「SUBNETMASK」、「GATEWAY」を追加。 |